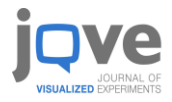

## Manual Guide Registrasi Akses JOVE UNIVERSITAS PEMBANGUNAN NASIONAL (UPN) JAWA TIMUR

Klik link akses berikut untuk memulai proses registrasi:

## https://app.jove.com/auth/signin

Anda akan dibawa ke halaman berikut:

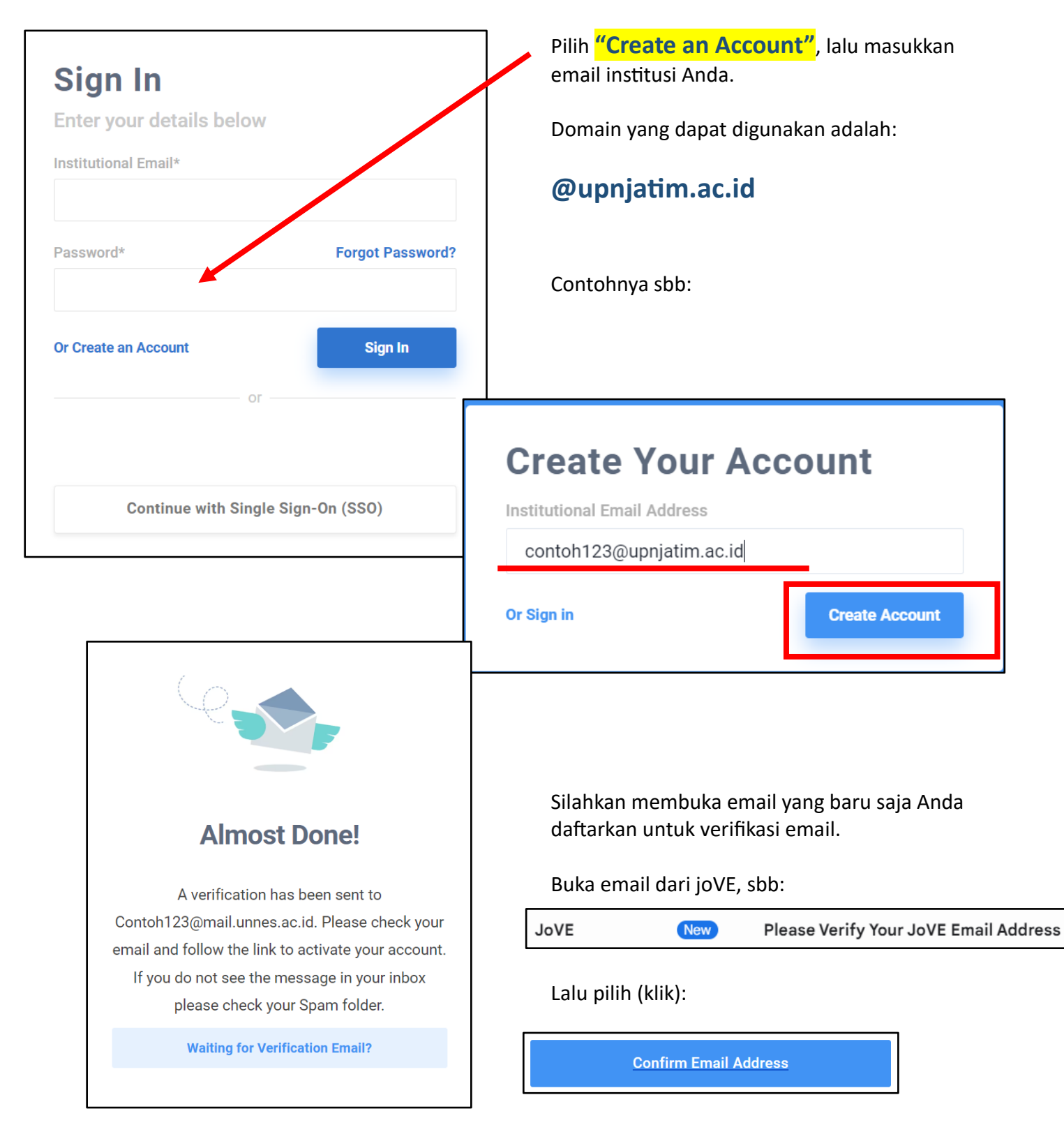

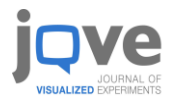

## Catatan:

Harap untuk tidak menggunakan email pribadi untuk registrasi, karena tidak dapat ter-otentikasi oleh sistem JOVE nantinya.

Setelah proses verifikasi email, Anda akan dibawa ke halaman berikut:

| First Name                  |   |
|-----------------------------|---|
| Contoh                      |   |
| Last Name                   |   |
| 123                         |   |
| Password                    |   |
|                             |   |
| Confirm Password            |   |
|                             |   |
| Institution                 |   |
| Universitas Negeri Semarang | × |
| Select a role               |   |
| Professor / Instructor      | ~ |
| Job Title                   |   |
| Dosen                       |   |

lalu memilih "MANAGE ACCOUNT".

Masukkan informasi Profile Anda dengan lengkap.

Di kolom "Password", Syarat pembuatan password adalah: Minimal 8 karakter Minimal 1 huruf kapital Minimal 1 angka Minimal 1 simbol (contoh: !@#\$%)

Di kolom "Institution", harap memilih: <mark>UIN Malang</mark>

Di kolom "Select a role", harap untuk memilih profesi yang sesuai.

Untuk para **DOSEN**, harap untuk memilih role sebagai **Professor /** Instructor, dikarenakan beberapa fitur JOVE seperti LMS Embedding dan Quiz hanya akan muncul pada role tsb saja.

Anda dapat memperbarui informasi Profile Anda atau mengganti Password dengan mengklik Nama Profile (diujung kanan atas),

|                                                                                                    |                     | Contoh Saja ✓ EN ⊕                                  |   |
|----------------------------------------------------------------------------------------------------|---------------------|-----------------------------------------------------|---|
| MANAG                                                                                                    | E YOUR 、            | JoVE ACCOUNT                                        |   |
| WELCOME!<br>Use this page to keep your JoVE account up-to-date.                                                                  |                     | MANAGE ACCOUNT<br>FAVORITE ARTICLES<br>MY PLAYLISTS |   |
| Fields marked with an asterisk (*) are required.                                                                                 | *                   | sign оит<br>Universitas Negeri Semarang             |   |
| Saja                                                                                                    | *                   | Indonesia                                           | • |
| orders@inapublikatama.com                                                                                                    |                     | Professor / Instructor                              |   |
| Your password must contain a letter, a number, a punctuation c<br>and must be at least 8 characters long. You can change your pa | haracter<br>assword | Behavior                                            | * |

Selamat! Anda sudah menyelesaikan proses registrasi, selamat menelusuri platform JOVE!